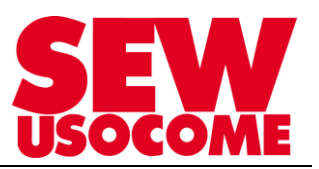

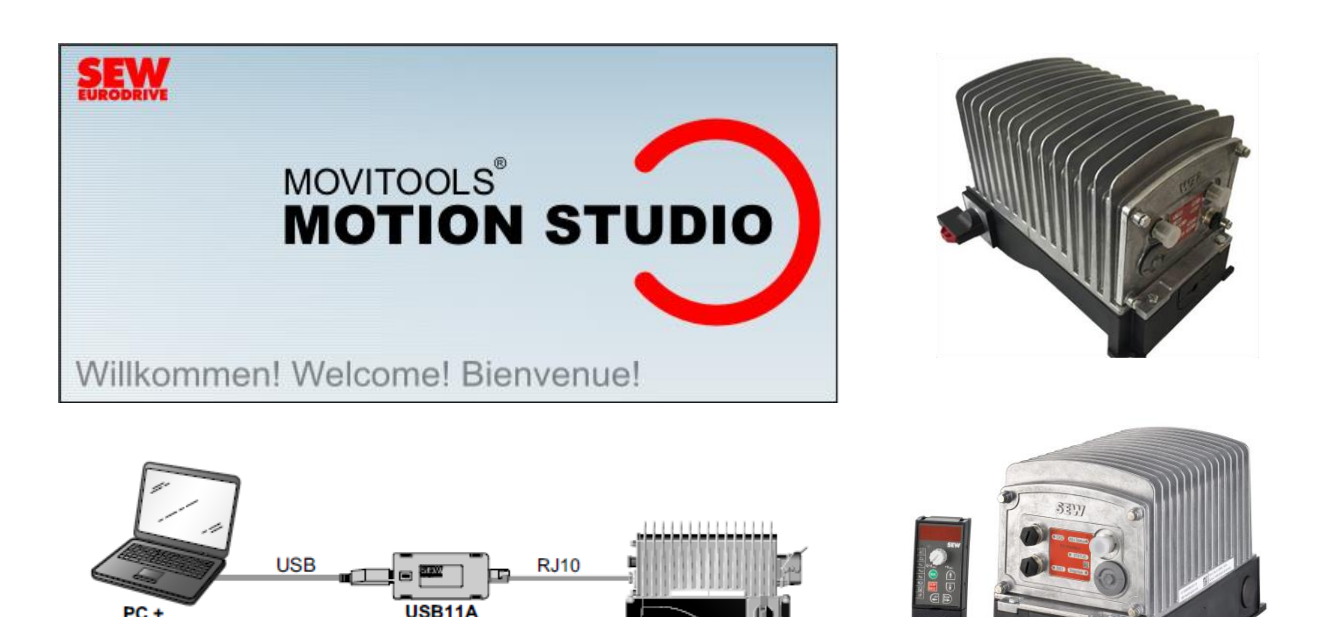

Mise en service MOVIFIT<sup>®</sup> Compact Starter Asi

via Pocket MBBG11A

MOVITOOLS

via connexion PC (USB11A) et logiciel MOVITOOLS<sup>®</sup> MotionStudio en Version 6.20 minimum.

MOVIFIT<sup>®</sup> compact

Le présent fichier contient un condensé d'informations issues d'un document de la bibliothèque technique SEW-USOCOME.

Nous attirons votre attention sur le fait que ces informations, forcément parcellaires, ne permettent pas à elles seules d'effectuer une mise en service selon les règles de l'art.

Seul le document complet d'origine SEW-USOCOME, dont nous avons veillé à assurer la consistance technique et que nous tenons à votre disposition sur simple demande, pourra être utilisé à cette fin.

Les procédures suivantes ont été faites avec la version logicielle la version logicielle MOVITOOLS<sup>®</sup> MotionStudio 6.2 (minimum)

#### SEW-USOCOME SAS

48-54 Route de Soufflenheim B.P. 20185 - 67506 HAGUENAU Cedex ☎ : +33(3) 88 73 67 67 - support.clients@usocome.com www.usocome.com

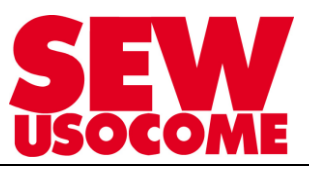

# Sommaire

| 1.         | Etape 1 Installation électrique (régime de neutre TT et TN)                                                                                                    | 3  |
|------------|----------------------------------------------------------------------------------------------------|----|
| Rer<br>pre | marque : Pour l'installation électrique, dans l'attente de la notice du MOVIFIT <sup>®</sup> Compact en FR ➔<br>ndre la notice du MOVIFIT <sup>®</sup> Basic. Mise à part quelques détails, le reste est identique | 3  |
| 2.         | Etape 2 : Réglage de l'adresse AS-interface                                                                                                    | 6  |
| 3.         | Etape 3 : Mise en route avec Pocket MBBG11A                                                                                                    | 8  |
| 4.         | Etape 3 :                                                                                                    | 10 |
| Mis        | e en route avec interface USB11A et MOVITOOLS <sup>®</sup> MotionStudio V6.20                                                                                                    | 10 |
| 5.         | Etape 5 : Echange des données sur AS-interface                                                                                                    | 11 |
| 6.         | Etape 6 : Diagnostique                                                                                                    | 13 |

## Modifications

| Date       | Auteur         | Version | Commentaire           |
|------------|----------------|---------|-----------------------|
| 08/11/2016 | P.TUGEND / SCC | 1.00    | Version initiale      |
| 05/01/2017 | VIDAL / TSC    | 1.10    | Standard mise en page |
|            |                |         |                       |
|            |                |         |                       |
|            |                |         |                       |

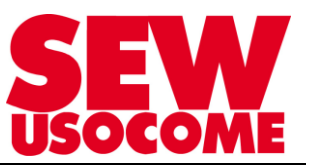

1. <u>Etape 1</u> Installation électrique (régime de neutre TT et TN)

<u>Remarque :</u> Pour l'installation électrique, dans l'attente de la notice du MOVIFIT<sup>®</sup> Compact en FR → prendre la notice du MOVIFIT<sup>®</sup> Basic. Mise à part quelques détails, le reste est identique.

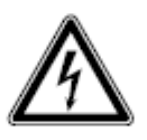

AVERTISSEMENT !

Danger d'électrisation suite au mauvais raccordement PE Blessures graves ou mortelles • Lors du raccordement PE, respecter les instructions suivantes.

Raccordement PE dans l'appareil

Installer un raccordement PE dans l'appareil.

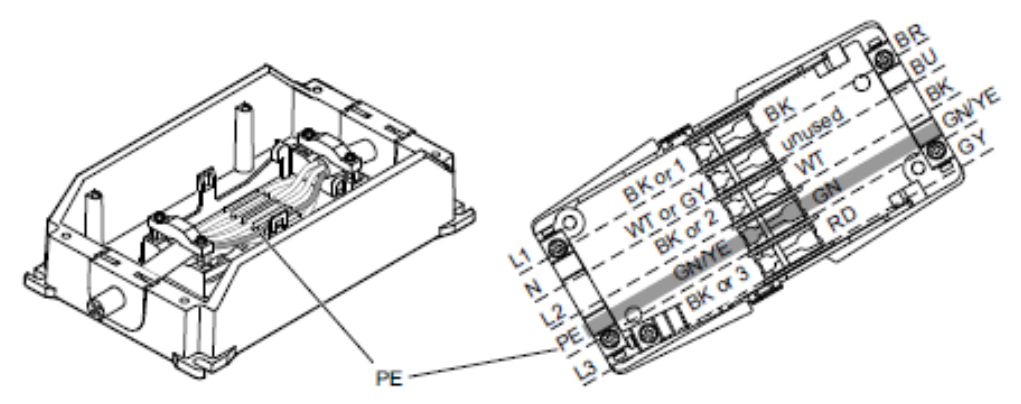

Installer un <u>deuxième câble de protection PE</u> dont la section est identique au minimum à celle du câble d'alimentation :

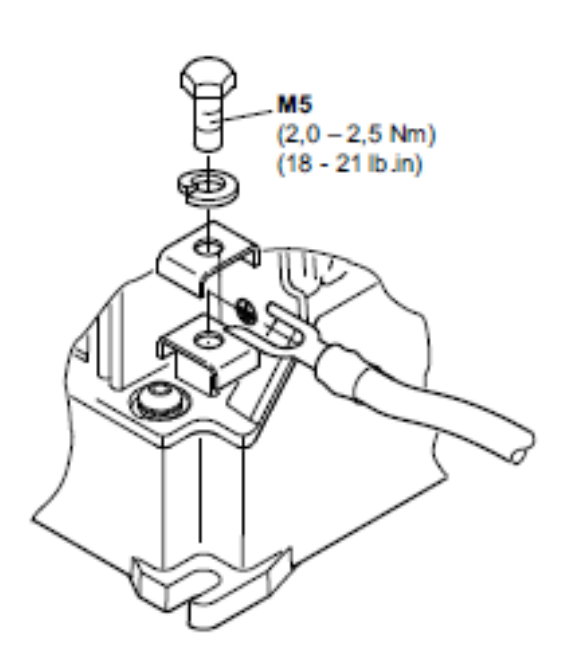

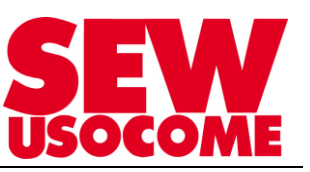

## Architecture

L'illustration suivante présente un système d'entraînement MOVIFIT<sup>®</sup> basic avec commande AS-Interface.

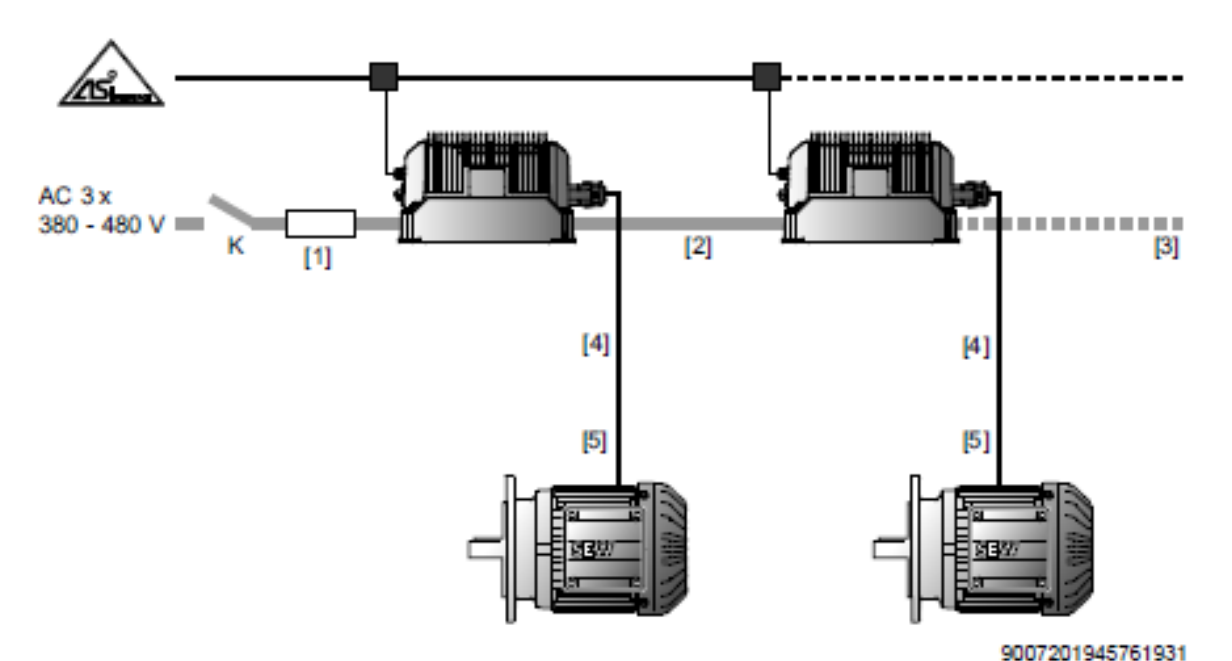

K : contacteur-réseau

| Fusible de protection<br>de ligne | Bus d'alir<br>(câble i               | nentation<br>réseau)           | Câble moteur                         |                                |
|-----------------------------------|--------------------------------------|--------------------------------|--------------------------------------|--------------------------------|
| Туре                              | Section de<br>conducteur<br>minimale | Longueur<br>totale<br>maximale | Section de<br>conducteur<br>minimale | Longueur<br>totale<br>maximale |
| [1]                               | [2]                                  | [3]                            | [4]                                  | [5]                            |
| B16                               | 2.5 mm <sup>2</sup><br>AWG14         | 130 m                          | 1.5 mm <sup>2</sup><br>AWG16         | 3 m                            |
| B16                               | 2.5 mm <sup>2</sup><br>AWG14         | 130 m                          | 2.5 mm <sup>2</sup><br>AWG14         | 10 m                           |
| B20                               | 4.0 mm <sup>2</sup><br>AWG12         | 170 m                          | 2.5 mm <sup>2</sup><br>AWG14         | 3 m                            |
| B25                               | 6.0 mm <sup>2</sup><br>AWG10         | 190 m                          | 2.5 mm <sup>2</sup><br>AWG14         | 3 m                            |

Le tableau donne les grandeurs typiques pour une température ambiante de 40 °C et un type de pose B2 en référence à la norme EN 60204-1.

Lors de la détermination et de l'installation d'une solution spécifique, il faut en plus tenir compte des normes et directives nationales en vigueur.

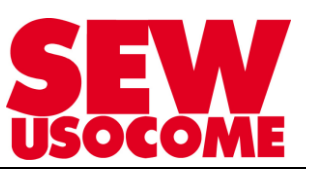

# Raccordement du moteur

| Câbles et d                               | omposants de raccordement              |                               |                                                          |
|-------------------------------------------|----------------------------------------|-------------------------------|----------------------------------------------------------|
| MOVIFIT®<br>basic                         | Câble moteur                           | Longueur /<br>Type de<br>pose | Raccordement moteur                                      |
| Démarreur-<br>moteur<br>MOVIFIT®<br>basic |                                        |                               | Moteur sans frein                                        |
|                                           | Structure du câble : 4G2.5, non blindé | 10 m<br>max.                  |                                                          |
|                                           | Structure du câble : 4G2.5, non blindé | 3 m                           | Moteur avec frein                                        |
|                                           | Référence : 1 814 874 3                | >                             |                                                          |
|                                           |                                        |                               | Moteur avec frein et commande de frein BSR               |
|                                           |                                        |                               | Pour les applications avec fonctionnement en générateur, |

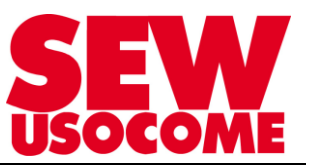

## 2. Etape 2 : Réglage de l'adresse AS-interface

SEW livre les MOVIFIT<sup>®</sup> Compact avec AS-interface avec l'adresse 0. L'attribution de l'adresse AS-interface du MOVIFIT<sup>®</sup> Compact est réalisée selon l'une des manières suivantes.

## Adressage AS-i possible :

## 1A -31A et 1B -31B soit 62 participants au maximum

 Attribution automatique de l'adresse en cas de remplacement d'un MOVIFIT<sup>®</sup> basic sur une installation AS-Interface existante.

Les conditions suivantes doivent être remplies.

- Le nouveau MOVIFIT<sup>®</sup> basic doit avoir l'adresse 0.
- En cas de remplacement de plusieurs MOVIFIT<sup>®</sup> basic, les remplacer individuellement, l'un après l'autre.
- Attribution manuelle des adresses via le maître de l'installation

Raccorder les entraînements l'un après l'autre au câble AS-Interface. Ceci permet d'empêcher que plusieurs MOVIFIT<sup>®</sup> basic aient la même adresse AS-Interface.

 Attribution manuelle de l'adresse à l'aide d'une console d'adressage AS-Interface

Pour le raccordement de l'entraînement MOVIFIT<sup>®</sup> basic au câble AS-Interface, respecter les instructions du chapitre suivant.

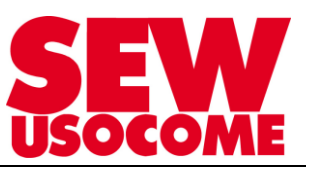

#### Attribution de l'adresse à l'esclave à l'aide d'une console manuelle

Les consoles d'adressage AS-Interface offrent les fonctionnalités suivantes :

- · Lecture et modification d'une adresse d'esclave AS-Interface
- · Lecture de la version du protocole AS-Interface
- Lecture et modification des bits de données et de paramètres
- · Contrôle des fonctions et test de fonctionnement.

En cas d'utilisation d'une console manuelle, prévoir un câble de liaison avec adaptateur compatible avec le connecteur AS-Interface X21 du MOVIFIT<sup>®</sup> basic (voir illustration suivante).

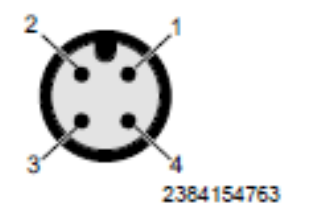

1 : AS-Interface + 2 : n. c. 3 : AS-Interface -4 : n. c.

#### Exemple

- Chaque participant AS-Interface est à couper du réseau AS-Interface individuellement et à adresser à l'aide de la console manuelle (A).
- 2. Puis intégrer à nouveau le participant AS-Interface au réseau AS-Interface (B).

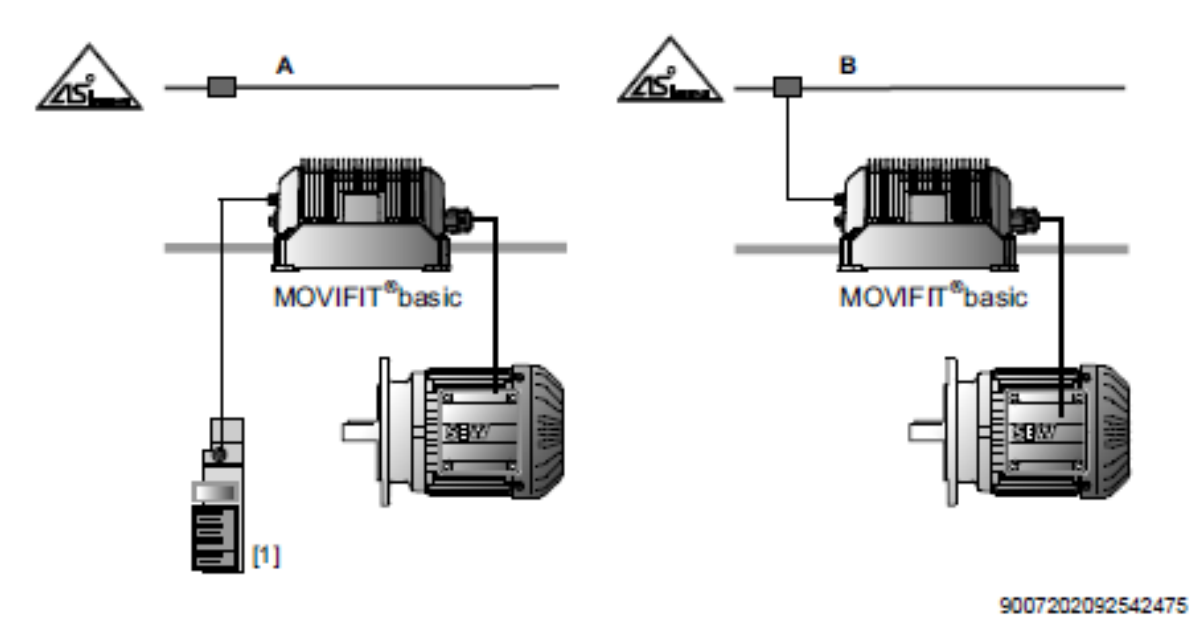

[1] Console d'adressage manuelle AS-Interface

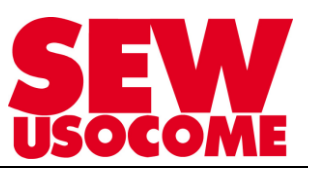

## 3. Etape 3 : Mise en route avec Pocket MBBG11A

Pour le Starter, seul les menus suivants sont disponibles

- Paramètres
- Sauvegarde
- Pilotage manu via MBBG

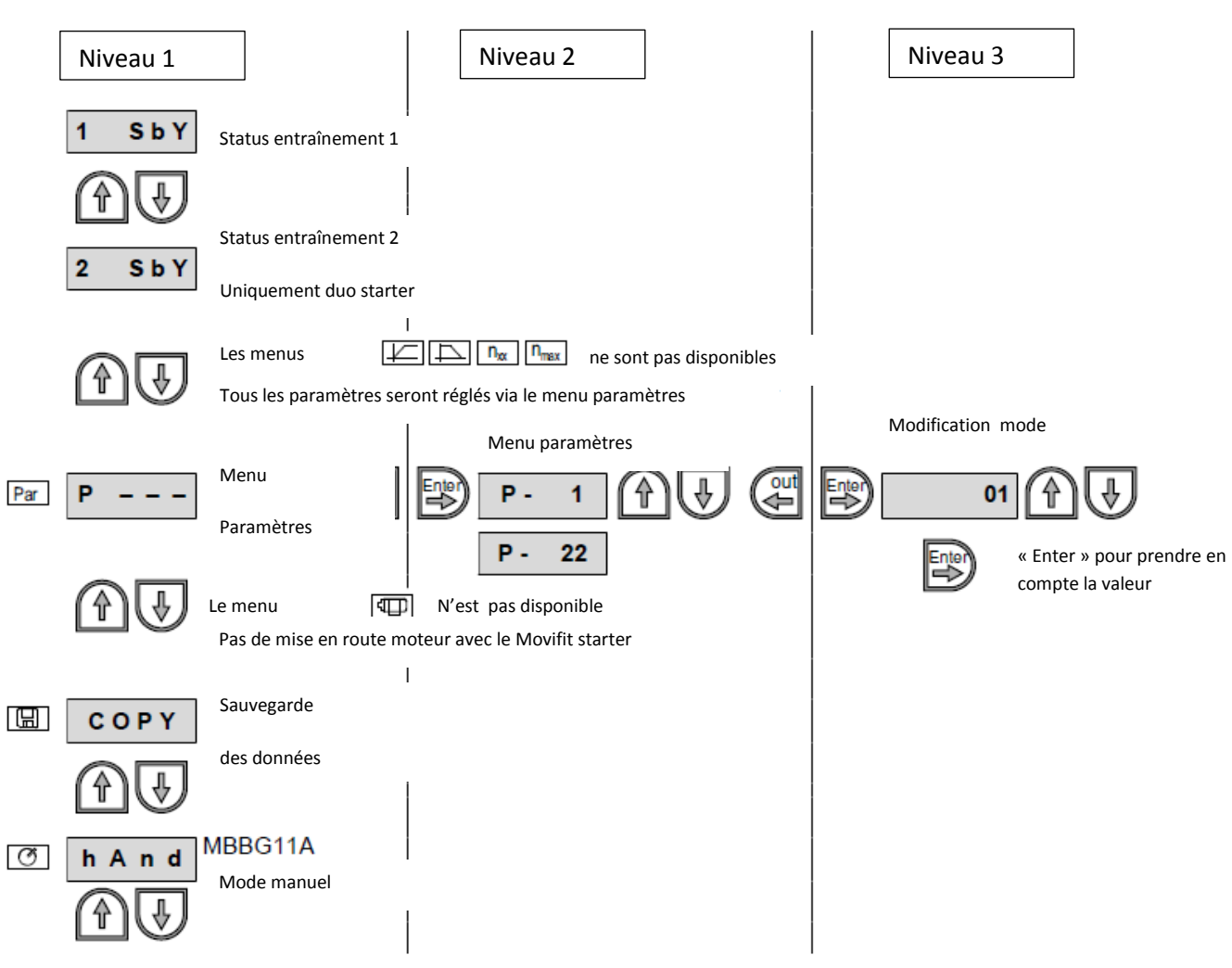

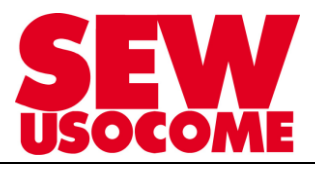

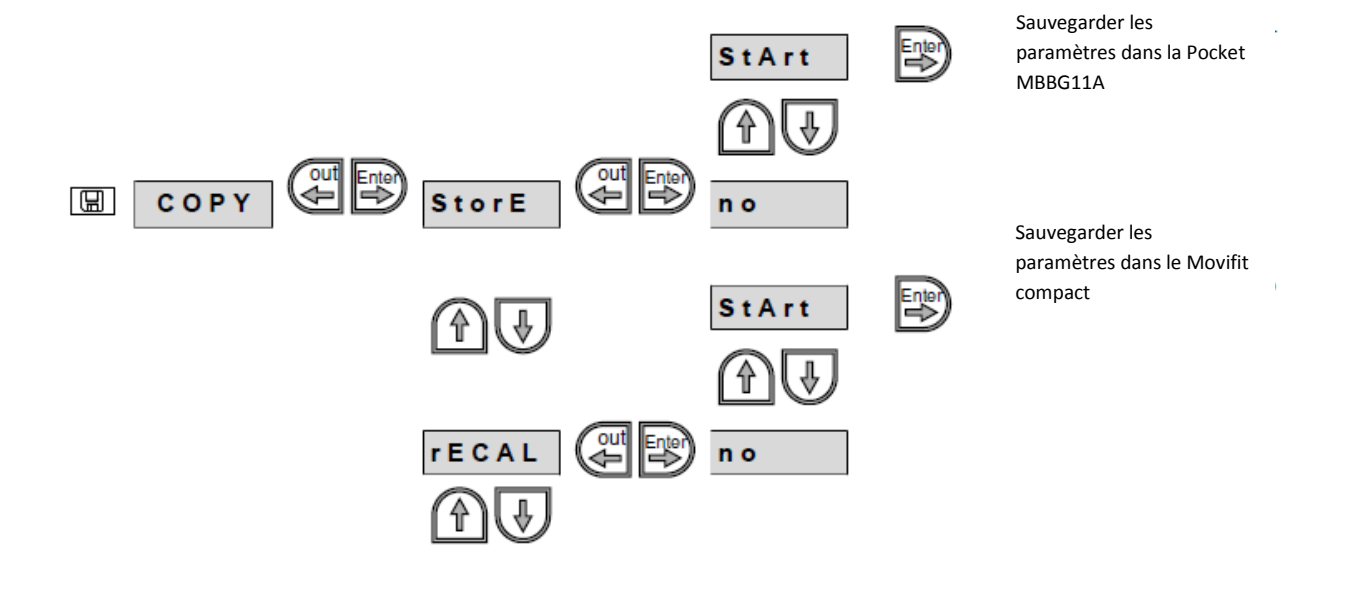

| Mode de pilotage : Limitation  | de tensio    | n                               |                                                     |                                                 |
|--------------------------------|--------------|---------------------------------|-----------------------------------------------------|-------------------------------------------------|
| Größe                          | Eins<br>dien | tellung am Be-<br>gerät MBBG11A | Parameter<br>in MOVITOOLS <sup>®</sup> MotionStudio |                                                 |
|                                |              |                                 | Grup-<br>pe                                         | Parameter                                       |
|                                | •            |                                 | -                                                   |                                                 |
|                                |              |                                 |                                                     |                                                 |
| Motornennstrom                 | 1            | P-03 Antrieb 1                  | 3                                                   | Courant nominal moteur 1                        |
|                                |              | P-04 Antrieb 21)                | 3                                                   | Courant nominal moteur 2 (Duo Starter)          |
| Sanftanlaufzeit t <sub>u</sub> | Par          | P-05 Antrieb 1                  | 1                                                   | P-130 Rampe adoucie moteur 1                    |
|                                |              | P-06 Antrieb 21)                | 1                                                   | P-131 Rampe adoucie moteur 2<br>2 <sup>1)</sup> |
| Bremszeit                      | ]            | P-07 Antrieb 1                  | 1                                                   | Temps de freinage moteur 1                      |
|                                |              | P-08 Antrieb 21)                | 1                                                   | Temps de freinage moteur 2                      |
| Startspannung U <sub>s</sub>   |              | P-11 Antrieb 1                  | 3                                                   | Tension de démarrage moteur 1                   |
|                                |              | P-12 Antrieb 21)                | 3                                                   | Tension de démarrage moteur 2                   |

1) Uniquement pour le duo starter

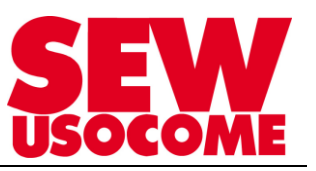

## 4. <u>Etape 3</u> :

# Mise en route avec interface USB11A et MOVITOOLS<sup>®</sup> MotionStudio V6.20

Il est impératif d'utiliser la version V6.20 au minimum, les versions antérieures ne supportent pas encore le MOVIFIT<sup>®</sup> Compact.

Il faudra au minimum renseigner le courant nominal du moteur ainsi que la rampe de démarrage progressif et la durée du freinage moteur.

Attention, les rampes ne sont pas comparables à celle d'un variateur (régulation de tension pas de fréquence)

Donc rampes adoucies en fonction du couple résistant de l'application, si besoin adapter P130 (maxi 2 s) + le paramètre « tension de démarrage »

Utiliser en standard le mode de démarrage en « limitation de tension ».

Activer le paramètre Cadence de démarrage et adapter « Boost de tension » si besoin.

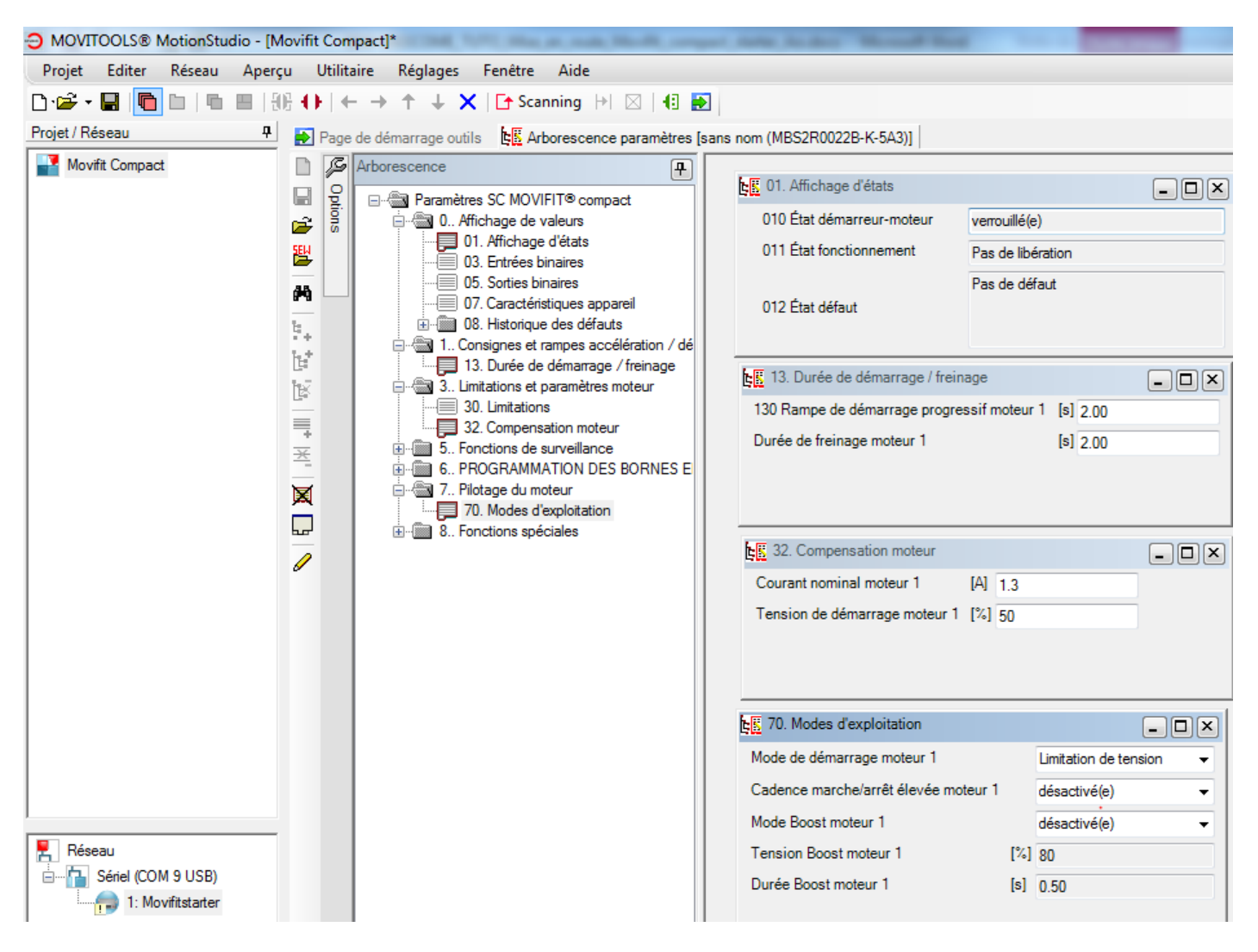

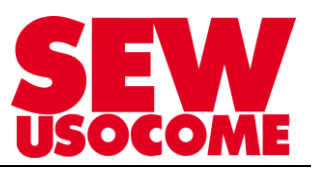

## 5. <u>Etape 5</u> : Echange des données sur AS-interface

Utiliser un maître AS-interface avec profil S-7.A.7.7

#### Adressage ASi possible : 1A -31A et 1B -31B soit 62 participants au maximum

| AS-Interface (Umrichter und Motorstarter) |                                                                                      |  |  |  |  |
|-------------------------------------------|--------------------------------------------------------------------------------------|--|--|--|--|
| Steuereingang (X21)                       | Anschluss der AS-Interface über M12-Steckverbinder                                   |  |  |  |  |
| Steuerfunktionen                          | DO00 – DO03 (→                                                                       |  |  |  |  |
| Meldefunktionen                           | DI00 – DI03 (→ 🖹 70)                                                                 |  |  |  |  |
| Protokollvariante                         | AS-Interface-Binär-Slave mit S-7.A.7.7-Profil<br>"4I/4O-AB-Slave"                    |  |  |  |  |
| AS-Interface-Profil                       | S-7.A.7.7                                                                            |  |  |  |  |
| I/O-Konfiguration                         | 7 <sub>hex</sub>                                                                     |  |  |  |  |
| ID-Code                                   | A <sub>hex</sub>                                                                     |  |  |  |  |
| ext. ID-Code 2                            | 7 <sub>hex</sub>                                                                     |  |  |  |  |
| ext. ID-Code 1                            | 7 <sub>hex</sub>                                                                     |  |  |  |  |
| Adresse                                   | 1A – 31A, 1B – 31B (AB-Slave), beliebig oft änderbar                                 |  |  |  |  |
| Elektronikversorgung                      | $I_{E \text{ AS-Interface}} \le 40 \text{ mA} \text{ (typisch 25 mA bei 30 V)}^{1)}$ |  |  |  |  |

 Die Sensoren werden aus dem AS-Interface-Kabel versorgt. Der Strom erhöht sich um den Bedarf der angeschlossenen Sensoren (max. 100 mA).

### Transmission des données du Maître ASI > Movifit compact Starter

Le tableau ci-dessous affiche la fonction allouée aux 3 bits paramètres. (Mode Standard P600=0)

*Démarreur-moteur* Le tableau suivant présente les quatre bits de donnée que le maître AS-Interface trans-MOVIFIT<sup>®</sup> basic met au démarreur-moteur MOVIFIT<sup>®</sup> basic et les fonctionnalités de l'entraînement.

| Bit AS-Interface |     |     | Fonction                                                 |                                            |  |
|------------------|-----|-----|----------------------------------------------------------|--------------------------------------------|--|
| DO2              | D01 | DO0 | MOVIFIT <sup>®</sup> basic<br>Démarreur 1 moteur, 2 sens | Démarreur 2 moteurs<br>MOVIFIT® basic      |  |
| 0                | 0   | 0   | Stop                                                     | Stop                                       |  |
| 0                | 0   | 1   | Libération rotation à droite                             | Libération du moteur au<br>raccordement X9 |  |
| 0                | 1   | 0   | Libération rotation à gauche                             | Libération du moteur au<br>raccordement X8 |  |
| 0                | 1   | 1   | Stop                                                     | Libération des deux moteurs à<br>X9 + X8   |  |
| 1                | X   | Х   | Reset                                                    | Reset                                      |  |

# <u>Transmission des données du MOVIFIT<sup>®</sup> Compact Starter > Maître ASI (Mode Standard P600=0)</u>

Le tableau suivant montre les quatre bits de donnée, renvoyés par le MOVIFIT<sup>®</sup> basic vers le maître AS-Interface.

| Bit AS-Interface |     |     |     | Signification                                                                                                    |
|------------------|-----|-----|-----|----------------------------------------------------------------------------------------------------|
| DI3              | DI2 | DI1 | D10 |                                                                                                    |
| x                | x   | x   | 1/0 | Signal prêt<br>0 : l'entraînement MOVIFIT <sup>®</sup> basic-n'est <u>pas</u> prêt à fonctionner.<br>1 : l'entraînement MOVIFIT <sup>®</sup> basic est prêt à fonctionner. |
| x                | x   | 1/0 | x   | Mode manuel<br>0 : pilotage du MOVIFIT <sup>®</sup> basic via AS-Interface<br>1 : pilotage du MOVIFIT <sup>®</sup> basic via mode manuel                                   |
| x                | 1/0 | x   | x   | Entrée capteur 2<br>0 : le signal du capteur 2 = "0"<br>1 : le signal du capteur 2 = "1"                                                                                   |
| 1/0              | x   | x   | х   | Entrée capteur 3<br>0 : le signal du capteur 3 = "0"<br>1 : le signal du capteur 3 = "1"                                                                                   |

X = au choix

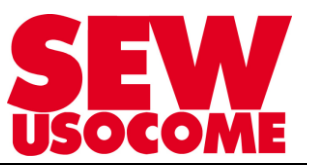

# 6. Etape 6 : Diagnostique

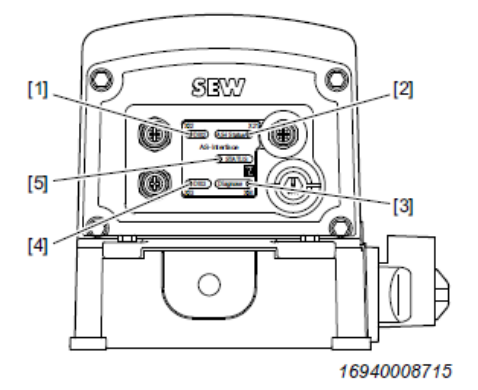

- [1] LED "DI02"
- [2] LED "AS-I Status"
- [3] LED "Diagnose"
- [4] LED "DI03"
- [5] LED "STATUS"

#### Diode "Status"

| Couleur de<br>la diode       | État de la<br>diode | Signification                                                     |  |  |
|------------------------------|---------------------|-------------------------------------------------------------------|--|--|
| -                            | éteint(e)           | Pas d'alimentation en tension                                     |  |  |
| vert                         | allumé(e)           | L'entraînement MOVIFIT <sup>®</sup> basic est libéré.             |  |  |
| jaune                        | allumé(e)           | L'entraînement MOVIFIT <sup>®</sup> basic est prêt à fonctionner. |  |  |
|                              | allumé(e)           | Apparition d'un défaut                                            |  |  |
| rouge / vert<br>vert / jaune | clignote            | Défaut interne de l'appareil                                      |  |  |

#### Diode "AS-Interface"

| Couleur de<br>la diode | État de la<br>diode | Signification                                                                                                    |
|------------------------|---------------------|----------------------------------------------------------------------------------------------------|
| _                      | éteint(e)           | Alimentation 24 V manquante au niveau du raccordement<br>AS-Interface                                                  |
| vert                   | allumé(e)           | Fonctionnement normal<br>Alimentation 24 V présente au niveau du raccordement<br>AS-Interface<br>Communication établie |
| rouge                  | allumé(e)           | Communication perturbée ou adresse de l'esclave réglée sur 0                                                           |
| rouge / vert           | clignote            | Communication perturbée                                                                                                |